2017.7.20作成2018.05.12改訂

## 2018 年度「博物館実習Ⅲ」課題提出方法

①「法政大学資格課程ホームページ」にログインする

|                                  |                                        |          |        |             | ログイン        |
|----------------------------------|----------------------------------------|----------|--------|-------------|-------------|
| 法政大学資格                           | 課程                                     |          |        |             |             |
| トップページ 図書館司書課程                   | 社会教育主事課程                               | 博物館学芸貝課程 | 博物館展示室 | 刊行物         | 過去のイベント     |
| 検索                               | 新着情報                                   |          |        |             |             |
| 検索                               | 最新 5件 🗸                                |          |        |             |             |
|                                  | 第4回ガイダンスの                              | のおしらせ    |        |             | 07/08 17:30 |
| トップページ                           | <u>博物館実習皿課題フォーマット</u> 07/08            |          |        | 07/08 17:30 |             |
| = 14生涯学習入門                       | 追加実習について                               |          |        | 07/08 17:30 |             |
| - 13生涯学習入門                       | <u>実習皿:第3回ガイダンス</u> 06                 |          |        | 06/22 13:54 |             |
| = 12生涯学習入門(水4)<br>= 12生涯学習論(大学院) | <u>博物館セミナー参加者資料を配布しています</u> 06/15 16:1 |          |        | 06/15 16:17 |             |
| - 11生涯学習入門(水4)                   | 博物館セミナーのご案内(4/28掲載)                    |          |        |             |             |

②「法政大学資格課程ホームページ」の「博物館学芸員課程」タブを開く

|                                  | 氏名 管理 ログアウト                                               |  |  |
|----------------------------------|-----------------------------------------------------------|--|--|
| 法政大学资格<br>ボアソナード・タ               | <b>課に</b><br>19-14階                                       |  |  |
| トップページ 図書館司書課程                   | 社会教育主事課程 博物館学芸員課程 博物館展示室 刊行物 過去のイベント                      |  |  |
| 検索                               | 新着情報                                                      |  |  |
| (快来)                             | 第4回ガイダンスのおしらせ 07/08 17:30                                 |  |  |
| トップページ                           | <u>博物館実習皿課題フォーマット</u> 07/08 17:30<br>追加主際について 07/08 17:30 |  |  |
| ■13生涯学育入门                        | <u>実習皿:第3回ガイダンス</u> 06/22 13:54                           |  |  |
| - 12生涯学習入門(水4)<br>- 12生涯学習論(大学院) | <u>博物館セミナー参加者資料を配布しています</u> 06/15 16:17                   |  |  |

③赤枠部分をコピーする

|                                                                                                    | 氏名 管理 ログアウ                                                                                                    |
|----------------------------------------------------------------------------------------------------|----------------------------------------------------------------------------------------------------|
| 法政大学資格<br>ボアソナード・タ                                                                                                    | <b>課程</b><br>ワー14階                                                                                                    |
| トップページ 図書館司書課程                                                                                                    | 社会教育主事課程 博物館学芸員課程 博物館展示室 刊行物 過去のイベント                                                                                                    |
| <u>検索</u>                                                                                                    | レポート<br>2017年度学芸員課程 課題提出                                                                                                    |
| <ul> <li>トッノペーシ</li> <li>・14生涯学習入門</li> <li>・13生涯学習入門(水4)</li> <li>・12生涯学習論(大学院)</li> <li>・11生涯学習入門(水4)</li> <li>・10生涯学習入門(水4・6)</li> <li>・08生涯学習入門(水4・6)</li> </ul> | 2017年度学芸員課程の課題提出フォームはごちらです。     期限     2017/09/29       2017年度学芸員課程の課題提出フォームはごちらです。     状態     実施中       第三回ガイダンスでアナウンスした方法から変わりましたので、注<br>風してください。     解答者数     0       メールで送信した要領に従って、こちらから課題を提出してください。     評価     未提出       メールで送信した要領に従って、こちらから課題を提出してください。     最終解答日     -       「提出の際には、必ず以下のテンプレートをコピーして必要事項を記<br>入することを忘れないでください。     「以下、テンプレート] |
| <ul> <li>図書館司書課程</li> <li>社会教育主事課程</li> <li>博物館学芸員課程</li> <li>博物館展示室</li> <li>過去のイベント</li> </ul>                                                                     | <ul> <li>①氏名:</li> <li>②学籍番号:</li> <li>③メールアドレス:</li> <li>④携帯電話番号:</li> </ul>                                                                                                    |

④「2018年度学芸員課程 課題提出」フォームをひらく

|                                                                                                    |                                                                                                    |                                                                                              |                                                                         |                                                                                                    |                                                                                                    | 氏名                                | 管理ログアロ | うト |
|----------------------------------------------------------------------------------------------------|----------------------------------------------------------------------------------------------------|----------------------------------------------------------------------------------------------|-------------------------------------------------------------------------|----------------------------------------------------------------------------------------------------|----------------------------------------------------------------------------------------------------|-----------------------------------|--------|----|
| 法政大学資格<br>ボアソナード・タ                                                                                                    | <b>果相</b><br>ワー14階                                                                                                    |                                                                                              |                                                                         |                                                                                                    |                                                                                                    |                                   |        |    |
| トップページ 図書館司書課程                                                                                                    | 社会教育主事課程                                                                                                    | 博物館学芸貝課程                                                                                     | 博物館展示室                                                                  | 刊行                                                                                                    | 物                                                                                                    | 過去のイイ                             | ベント    |    |
| <u>検索</u><br>                                                                                                    | レポート<br>2017年度学者                                                                                                    | 長員課程 課題                                                                                      | 提出                                                                      |                                                                                                    |                                                                                                    | 8                                 |        |    |
| トップページ<br>• 14生涯学習入門<br>• 13生涯学習入門<br>• 12生涯学習入門(水4)<br>• 12生涯学習入門(水4)<br>• 11生涯学習入門(水4・6)<br>• 08生涯学習入門(水4・6)<br>• 08生涯学習入門(水4・6)<br>• 回書館司書課程<br>• 社会教育主事課程<br>• 通物館学芸員課程<br>• 通物館展示室<br>• 過去のイベント | 2017年度学芸員<br>第三回ガイダンズ<br>意してください、<br>メールで送信したい。<br>提出の際には、(<br>入することを忘<br>【以下、テンプ】<br>①氏名:<br>②学籍番号:<br>③メールアドレ、<br>④携帯電話番号 | 課程の課題提出フォー<br><u>スでアナウンスした方</u><br>た要領に従って、こち<br>と要領にでっテンプレー<br>れないでください。<br>レート]<br>ス:<br>: | 資格課程   2017/07/20<br>ムはこちらです。<br>法から変わりましたの<br>らから課題を提出して<br>トをコピーして必要事 | 13:07:02<br>現<br>で、注<br>写<br>で、注<br>副<br>(大)<br>の<br>一<br>の<br>い<br>に<br>、<br>に<br>し<br>の<br>の<br>の<br>の<br>の<br>の<br>の<br>の<br>の<br>の<br>の<br>の<br>の | 限 26<br>酸 5<br>高者数 5<br>添価 5<br>終解答日 5<br>5<br>5<br>5<br>5<br>5<br>5<br>5<br>5<br>5<br>5<br>5<br>5<br>5 | 017/09/29<br>実施中<br>0<br>未提出<br>- |        |    |

⑤フォームに必要事項を記入

| レポート                                                                                                    |
|----------------------------------------------------------------------------------------------------|
| 2017年度学芸員課程 課題提出                                                                                                    |
| フォント     サイズ     スタイル     B     J     U     S     X2     X2     Y2     Y2 |

⑥ファイル添付のためのボタンをクリックする

| レポート::::::::::::::::::::::::::::::::::::                                                                                                    |  |  |  |  |
|----------------------------------------------------------------------------------------------------|--|--|--|--|
| 2017年度学芸員課程 課題提出                                                                                                    |  |  |  |  |
| フォント       サイズ       スタイル       B J U S *2 *2 T T T         *       *       ご       正       正         *       *       ご       正       正       正         ①氏名:法政太郎(ほうせい・たろう)       ②学籍番号:1726666       ③メールアドレス:OO@hosei.co.jp       ④携帯電話番号:xxx-xxxx |  |  |  |  |
| 編集 HTML プレビュー Path: strong ///.                                                                                                    |  |  |  |  |
| 一時保存 提出する キャンセル                                                                                                    |  |  |  |  |

## ⑦ファイルを「参照」から選択し「OK」で決定する。

| アップロードの挿入                            |    |       |  |  |
|--------------------------------------|----|-------|--|--|
| アップロードしたいファ <mark>ィルをボウルアイボナい</mark> |    |       |  |  |
| C:\Users\shikaku\Deskt               | 参照 | OK    |  |  |
| 別のファイルを添付                            |    | キャンセル |  |  |

⑧入力した情報を確認して「提出する」ボタンを押す。

## 2017年度学芸員課程 課題提出

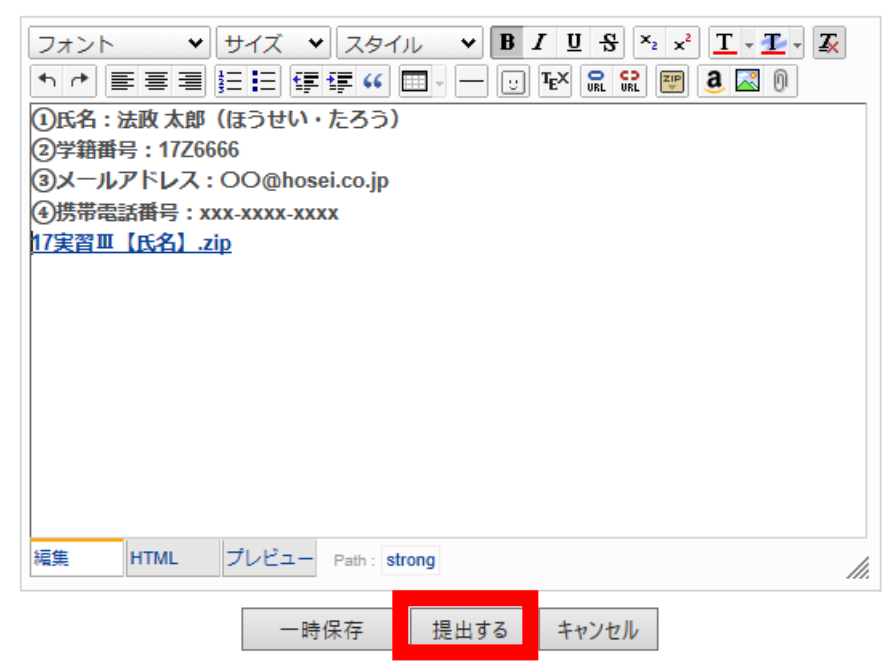

以上の方法で課題を提出してください。

なお、提出に際しては・・・

・使用ブラウザは「google crome」だと提出がスムーズなようです。

・Macintosh パソコンからの提出は制限されてしまうようです。

・課題の添付忘れや内容が白紙という不備が目立ったため、必ず確認してください。

・極端に大きなファイルサイズでは提出が難しいため、提出できなかった場合には相談

してください。

提出がうまくいかない場合には必ず「資格課程実習準備室」まで相談してください。